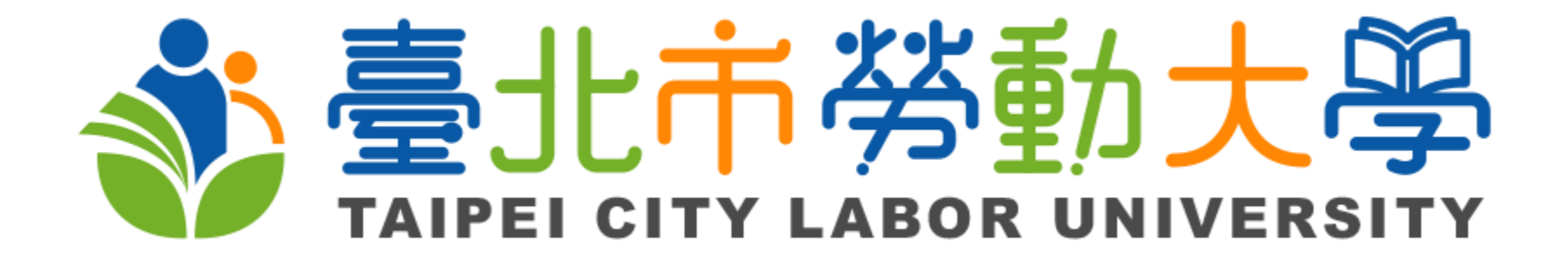

#### 「註冊臺北市勞動大學主題網站會員抽好禮」 中獎者會員資料確認流程

請於113年8月16日(五)23時59分前完成確認

## Step1:請登入臺北市勞動大學主題網站

首頁

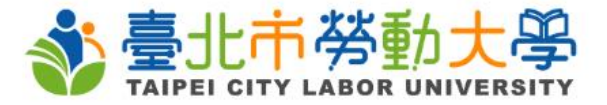

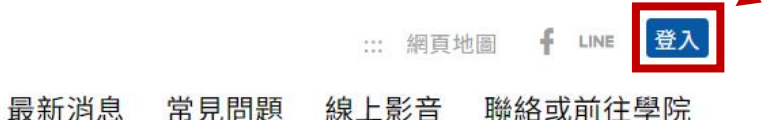

職能發展 工學院 臺北市 學院 勞動大學 TAIPEI CITY LABOR UNIVERSITY 職安 1事称 m 粤院 m 學院

關於勞大

課程杳詢

TON DESIGNATION

m

# Step2:登入後請點選首頁右上角「會員主頁」

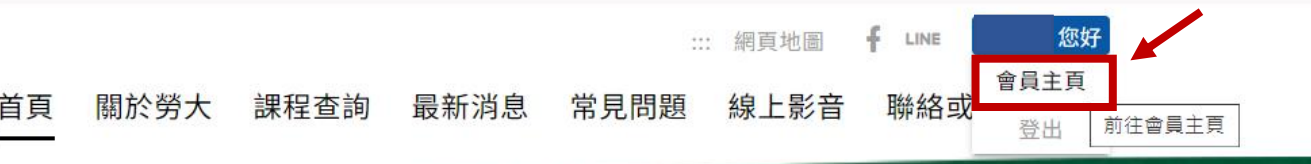

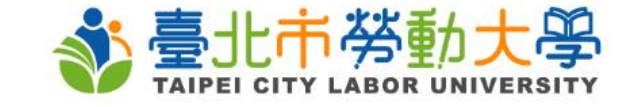

勞工免費必修課程

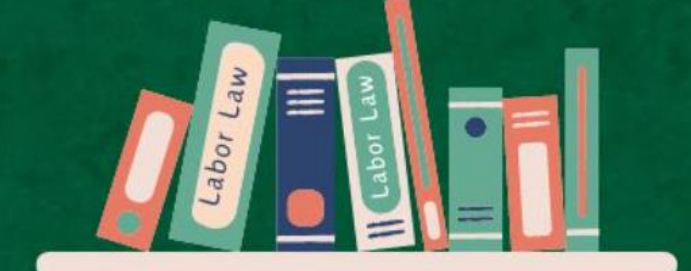

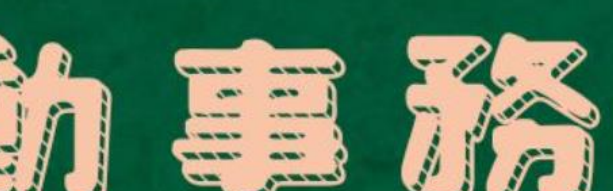

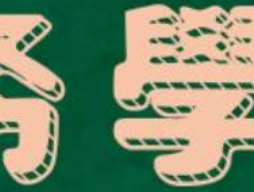

熱列招生中

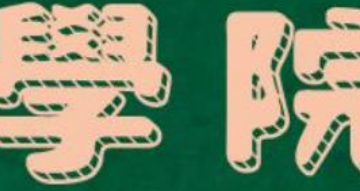

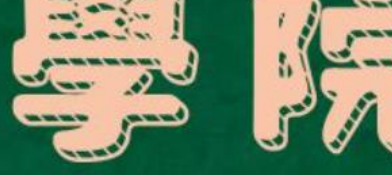

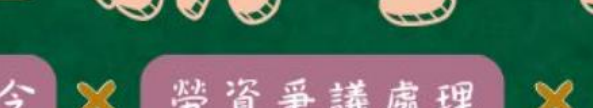

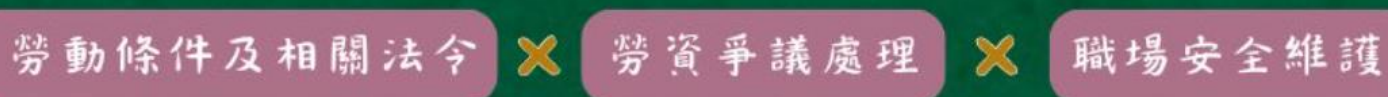

學分班 | 在職進修管道 | 勞動基準法入門班

999/02-27208889轉3344

♥勞工教室/臺北市萬華區艋舺大道101號6樓

## Step3:再請點選「個人資料設定」

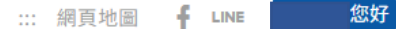

○ 個人資料設計

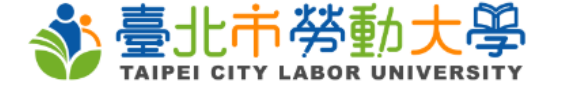

首頁 關於勞大 課程查詢 最新消息 常見問題 線上影音 聯絡或前往學院

::: / 首頁 / 會員主頁

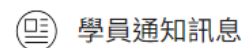

()你報名的課程「(測試用)全日班-非正規教育學分班-勞動基準法及相關法令剖析」,報名成功。

()你報名的課程「(測試用)全日班-非正規教育學分班-勞動基準法及相關法令剖析」,報名成功。

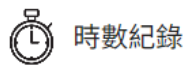

點我看詳細資料 →

點我看詳細資料 →

→登出

結訓(已完成)課程:1門學習時數:3小時

#### 我的課程報名成功的課程都在這裡喔!

<u>-(測試用)全日班-非正規教育學分班-勞動基準法及相關</u> 法令剖析

| Step4:請確認          | 「通訊地」                                                                    | 止」等          | 會員資              | 料是                             |
|--------------------|--------------------------------------------------------------------------|--------------|------------------|--------------------------------|
| 否正確・若有修            | 改・請記                                                                     | 得點選          | <b>『儲存</b>       | Ē _                            |
|                    |                                                                          | [ 關於勞大 課程查讀  | …<br>洵 最新消息 常見問題 | 網頁地圖 f LINE 您好<br>線上影音 聯絡或前往學院 |
| 姓名 *<br>國籍 *       | <ul> <li>中華民國籍</li> <li>外國籍</li> </ul>                                   | 性別 *         | ● 男 ○ 女 ○ 其他     |                                |
| 身份證字號<br>居留證統一證號 * |                                                                          |              |                  |                                |
| 出生年月日 *<br>Email * |                                                                          | 手機 *         |                  |                                |
| 信件驗證碼*             | 請選擇縣市    ▼    請選                                                         | 按此驗證         | •                |                                |
| 通訊地址 <sup>*</sup>  | <ul><li>請選擇縣市 ▼ 請選</li><li>通訊地址同戶籍地址</li></ul>                           | <b>署擇行政區</b> |                  |                                |
| 工作地址 *             | <ul> <li>○ 無(或略) ● 有</li> <li>請選擇縣市</li> <li>         請選     </li> </ul> | 選擇行政區        | •                |                                |
| 學歷 *               | 請選擇                                                                      | ▼ 學校(可填省略) * |                  |                                |
| 畢業狀態 *             | 取消                                                                       | ▼ 就葉狀況 *     | 請選擇              | ▼                              |

# Step5:顯示「個人設定已儲存」完成修改

| <b>診</b> 臺 |      |                  | 首頁 | 關於勞大 | 課程查詢 | 最新消息 | ።<br>常見問題 | : 網頁地圖<br><b>線上影音</b> | f LINE 廖俊銘, 您好<br>聯絡或前往學院 |
|------------|------|------------------|----|------|------|------|-----------|-----------------------|---------------------------|
|            | 行業 * | 0公共行政及國防;強制性社會安全 | •  | J    |      |      |           |                       | - E                       |
|            |      | 取消               |    |      |      | 儲存   |           |                       |                           |
|            |      |                  |    |      |      |      |           |                       |                           |
|            |      |                  | _  | _    | _    | _    | _         | _                     |                           |

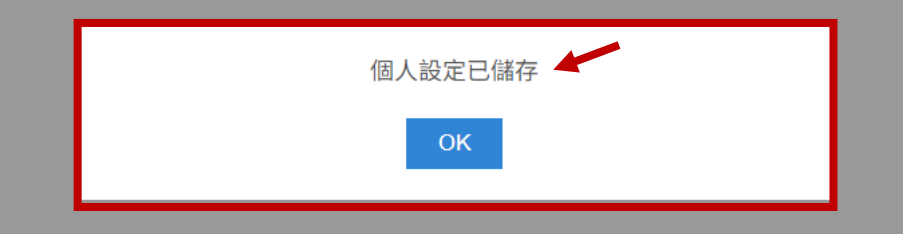

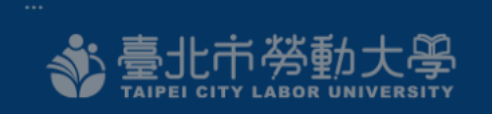

地址:110204台北市信義區市府路1號5樓東北區

市民熱線:市話手機直撥1999(臺北市區專用)或撥02-27208889分機3345

聯繫我們 | 隱私權及個資政策 | 臺北市政府勞動局

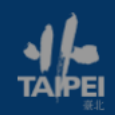